**AV**(オーディオ / ビジュアル)

| AVの基本操作                                                                                                    | 152                                                                                                    |
|----------------------------------------------------------------------------------------------------|----------------------------------------------------------------------------------------------------|
| AVに切り換える                                                                                                    | .152                                                                                                    |
| AVの音量を調整する                                                                                                    | .152                                                                                                    |
| ナビゲーションに切り換える                                                                                                    | .153                                                                                                    |
| AVをOFFにする                                                                                                    | .153                                                                                                    |
| AV画面の明るさを調整する                                                                                                    | .154                                                                                                    |
| アスペクトを切り換える                                                                                                    | .155                                                                                                    |
| ワンセグを見る                                                                                                    | 156                                                                                                    |
| ワンセグの準備                                                                                                    | .156                                                                                                    |
| 現在地周辺の放送局のリスト                                                                                                    |                                                                                                    |
| から選ぶ(エリアモード)                                                                                                    | .157                                                                                                    |
| チャンネルを選ぶ                                                                                                    | .157                                                                                                    |
| 同じチャンネルに複数の番組が                                                                                                    |                                                                                                    |
| 放送されているときは                                                                                                    | .157                                                                                                    |
| チャンネルを記憶させる                                                                                                    | .157                                                                                                    |
| 放送局リストを見る                                                                                                    | .158                                                                                                    |
| 緊急警報放送を受信したら                                                                                                    | .159                                                                                                    |
| 番組を録画する                                                                                                    | .160                                                                                                    |
|                                                                                                    |                                                                                                    |
| 動画を見る(SDビナオ冉生)                                                                                                    | 162                                                                                                    |
| <b>動画を見る(SDビテオ再生)</b><br>動画を再生する                                                                                                    | .162                                                                                                    |
| <b>劉囲を見る(SDビナオ再生)</b><br>動画を再生する<br>動画の詳細情報を見る                                                                                                    | .162<br>.162<br>.162                                                                                                 |
| <b>勤團を見る(SDビナオ再生)</b><br>動画を再生する<br>動画の詳細情報を見る<br>一時停止する                                                                                                    | .162<br>.162<br>.162<br>.162                                                                                         |
| <b>勤闘を見る(SDビナオ再生)</b><br>動画を再生する<br>動画の詳細情報を見る<br>一時停止する<br>再生を停止して                                                                                                    | .1 <b>62</b><br>.162<br>.162<br>.162                                                                                 |
| 勤闘を見る(SDビナオ再生)                                                                                                    | .162<br>.162<br>.162<br>.162                                                                                         |
| 勤問を見る(SDビナオ再生)                                                                                                    | .162<br>.162<br>.162<br>.162<br>.162<br>.163                                                                         |
| 勤問を見る(SDビナオ再生)                                                                                                    | .162<br>.162<br>.162<br>.162<br>.162<br>.163                                                                         |
| <ul> <li> <b>勤画を見る(SDビナオ再生)</b> <ul> <li>             動画を再生する             </li> <li>             動画の詳細情報を見る             </li> <li>             ー時停止する             </li> <li>             雨生を停止して<br/>雨生リストに戻る             </li> <li>             雨生位置を指定する             </li> <li>             か割されたビデオ動画を</li></ul></li></ul>                                                                                                    | .162<br>.162<br>.162<br>.162<br>.162<br>.163                                                                         |
| 勤問を見る(SDビナオ再生)                                                                                                    | .162<br>.162<br>.162<br>.162<br>.162<br>.163<br>.163<br>.163                                                         |
| 勤問を見る(SDビナオ再生)                                                                                                    | .162<br>.162<br>.162<br>.162<br>.163<br>.163<br>.163<br>.163                                                         |
| 勤問を見る(SDビナオ再生)                                                                                                    | .162<br>.162<br>.162<br>.162<br>.162<br>.163<br>.163<br>.163<br>.163<br>.163                                         |
| <ul> <li> <b>勤画を見る(SDビナオ再生)</b> <ul> <li>動画を再生する</li> <li>動画の詳細情報を見る</li> <li>一時停止する</li> <li>再生を停止して</li> <li>再生リストに戻る</li> <li>再生位置を指定する</li> <li>分割されたビデオ動画を</li> <li>頭出しする</li> <li>早送り/早戻しをする</li> <li>各種設定をする</li> </ul> </li> <li> <b>音楽を再生する</b> <ul> <li>曲を預出しする</li> <li>曲を頭出しする</li> </ul> </li> </ul>                                                                                                    | .162<br>.162<br>.162<br>.162<br>.163<br>.163<br>.163<br>.163<br>.163<br>.163                                         |
| <ul> <li> <b>勤画を見る(SDビナオ再生)</b> <ul> <li>動画を再生する。</li> <li>動画の詳細情報を見る。</li> <li>一時停止する。</li> <li>再生を停止して</li> <li>再生リストに戻る。</li> <li>再生位置を指定する。</li> <li>分割されたビデオ動画を</li> <li>頭出しする。</li> <li>早送り/早戻しをする。</li> <li>各種設定をする。</li> </ul> </li> <li> <b>音楽を再生する</b> <ul> <li>曲を調出しする。</li> <li>中送り/早戻しをする。</li> </ul> </li> </ul>                                                                                                    | .162<br>.162<br>.162<br>.162<br>.163<br>.163<br>.163<br>.163<br>.163<br>.163<br>.163<br>.164<br>.164                 |
| <ul> <li> <b>勤画を見る(SDビナオ再生)</b> <ul> <li>動画を再生する。</li> <li>動画の詳細情報を見る。</li> <li>一時停止する。</li> <li>再生を停止して</li> <li>再生しストに戻る。</li> <li>再生位置を指定する。</li> <li>分割されたビデオ動画を</li> <li>頭出しする。</li> <li>早送り/早戻しをする。</li> </ul> </li> <li> <b>音楽を再生する</b> <ul> <li>曲を頭出しする。</li> <li>中送り/早戻しをする。</li> <li>中を頭出しする。</li> <li>中を頭出しする。</li> <li>中を頭出しする。</li> </ul> </li> </ul>                                                                                                    | .162<br>.162<br>.162<br>.162<br>.163<br>.163<br>.163<br>.163<br>.163<br>.163<br>.164<br>.164                         |
| <ul> <li> <b>期回を見る(SDビナオ再生)</b> <ul> <li>動画を再生する。</li> <li>動画の詳細情報を見る。</li> <li>一時停止する。</li> <li>再生を停止して</li> <li>再生しストに戻る。</li> <li>再生位置を指定する。</li> <li>分割されたビデオ動画を</li> <li>頭出しする。</li> <li>早送り/早戻しをする。</li> </ul> </li> <li>         F書の定をする。</li> <li>         B部を頭出しする。</li> <li>         中を頭出しする。</li> <li>         中送り/早戻しをする。</li> <li>         Tまび)/早戻しをする。</li> <li>         Tまび)/早戻しをする。</li> <li>         Dォルダを頭出しする。</li> <li>         Dストから曲を選ぶ。</li> </ul> | .162<br>.162<br>.162<br>.162<br>.163<br>.163<br>.163<br>.163<br>.163<br>.164<br>.164<br>.164<br>.164                 |
| <ul> <li> <b>期回を見る(SDビナオ再生)</b> <ul> <li>動画を再生する。</li> <li>動画の詳細情報を見る。</li> <li>一時停止する。</li> <li>再生を停止して</li> <li>再生りストに戻る。</li> <li>再生してたに戻る。</li> <li>再生の置を指定する。</li> <li>分割されたビデオ動画を</li> <li>頭出しする。</li> <li>早送り/早戻しをする。</li> </ul> </li> <li> <b>音楽を再生する</b> <ul> <li>曲を頭出しする。</li> <li>早送り/早戻しをする。</li> <li>日本で頭出しする。</li> <li>フォルダを頭出しする。</li> <li>フォルダを頭出しする。</li> <li>リストから曲を選ぶ。</li> <li>ID3 Tag/WMA Tagを表示する。</li> </ul> </li> </ul>                           | .162<br>.162<br>.162<br>.162<br>.163<br>.163<br>.163<br>.163<br>.163<br>.163<br>.163<br>.164<br>.164<br>.164<br>.164 |
| <ul> <li> <b>期回を見る(SDビナオ再生)</b> <ul> <li>動画を再生する。</li> <li>動画の詳細情報を見る。</li> <li>一時停止する。</li> <li>再生を停止して</li> <li>再生しストに戻る。</li> <li>再生位置を指定する。</li> <li>分割されたビデオ動画を</li> <li>頭出しする。</li> <li>早送り/早戻しをする。</li> </ul> </li> <li> <b>音楽を再生する</b> <ul> <li>曲を頭出しする。</li> <li>早送り/早戻しをする。</li> <li>音楽を再生する。</li> <li>ロオレダを頭出しする。</li> <li>ロストから曲を選ぶ。</li> <li>ロストから曲を選ぶ。</li> <li>いろいろな再生。</li> </ul> </li> </ul>                                                             | .162<br>.162<br>.162<br>.162<br>.163<br>.163<br>.163<br>.163<br>.163<br>.163<br>.163<br>.164<br>.164<br>.164<br>.164 |

| 7 * 5         |     |
|---------------|-----|
| 静止画を見る(PHOTO) | 166 |
| 静止画を再生する      | 166 |
| 静止画を回転させる     | 166 |
| スライドショーを楽しむ   | 166 |
| 静止画を編集する      | 167 |
| 本機で撮影した写真の、   |     |
| 撮影した場所の地図を    |     |
| 表示する          | 167 |
|               |     |

#### 現在地画面に

| AV画面を表示する | 168 |
|-----------|-----|
|-----------|-----|

## AVの基本操作

### AVに切り換える

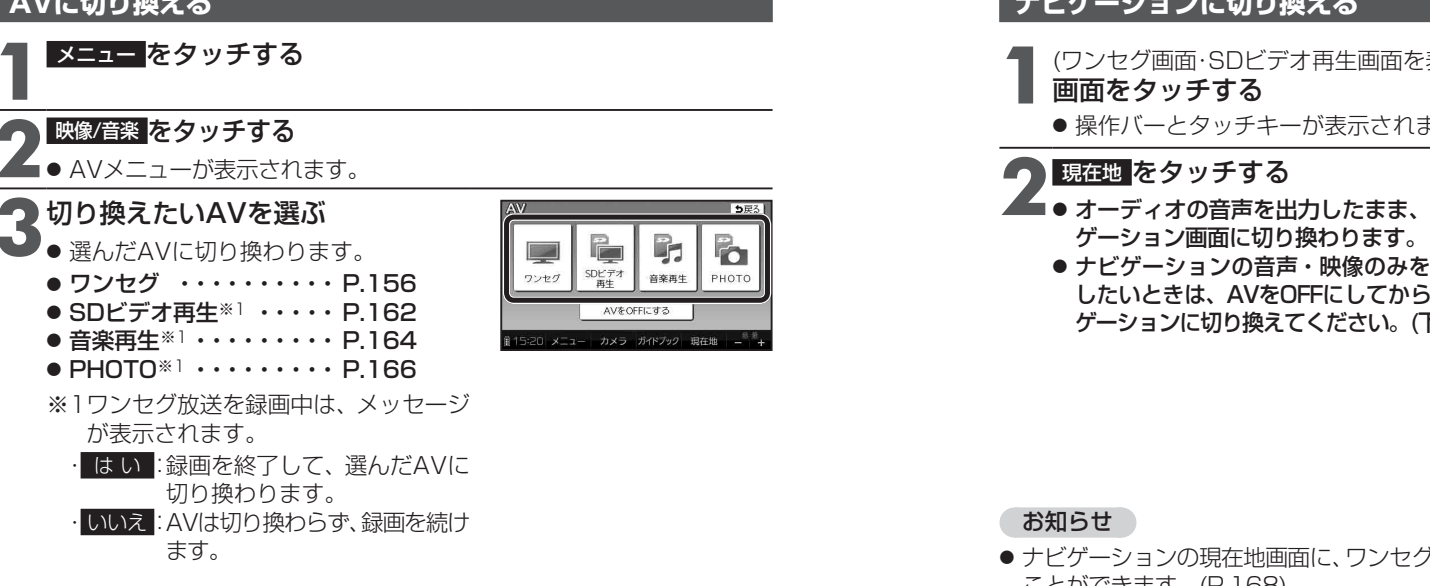

#### AVの音量を調整する

#### 進備

● 地図画面表示中に調整する場合、タッチキー表示をONにしてください。 (P.62, 68)

(ワンセグ画面・SD ビデオ再生画面を表示中の場合のみ) 画面をタッチする

●操作バーとタッチキーが表示されます。

### 日日をタッチする

- 調整範囲:0~20(お買い上げ時の設定:10)
  - 画面が横表示のときは時計表示の箇所に、縦 表示のときは画面の右上に、音量が約3秒間 表示されます。

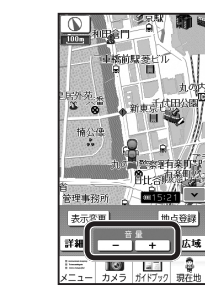

お知らせ 152 • 音量は、ワンセグ·SDビデオ再生·音楽再生で別に設定できます。

### ナビゲーションに切り換える

- (ワンセグ画面・SDビデオ再生画面を表示中の場合のみ)
  - ●操作バーとタッチキーが表示されます。
  - ■● オーディオの音声を出力したまま、ナビ
    - ナビゲーションの音声・映像のみを出力 したいときは、AVをOFFにしてからナビ ゲーションに切り換えてください。(下記)

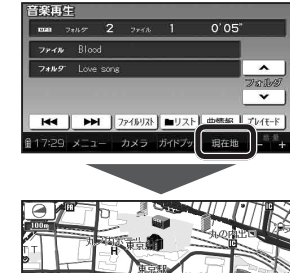

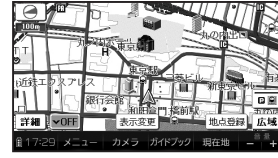

● ナビゲーションの現在地画面に、ワンセグやSDビデオ再生の映像を表示する ことができます。(P.168)

### **AVをOFFにする**

AVメニュー (P.152)から、 AVをOFFにする をタッチする

- SDビデオ 画生 ワンヤグ
- AVの音声・映像がOFFになります。 ● AVをONにするには、再度AVメニューから、 視聴するAVを選んでください。

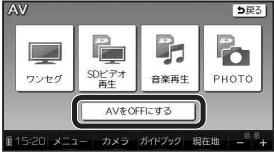

### ナビゲーション画面に切り換えてもAVの音声が聞こえるときは

本機は、AV(ワンセグなど)を視聴しているときに現在地をタッチすると、ナビ ゲーション画面を表示させたままAVの音声を聞くことができます。

r v v v

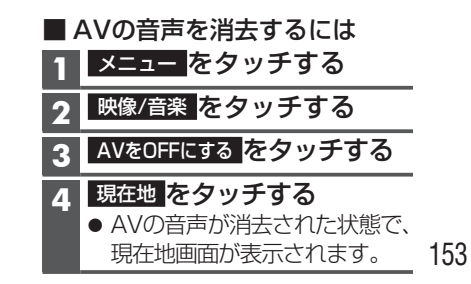

Α

### AVの基本操作

### AV画面の明るさを調整する

ワンセグ・SDビデオ再生の明るさを調整します。

- ワンセグ画面、または SDビデオ再生画面を タッチする
  - ●操作バーとタッチキーが 表示されます。

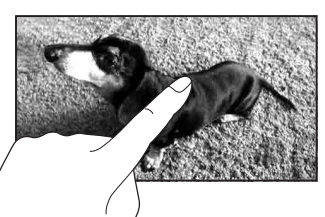

終了

明るさ調整

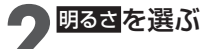

#### 🕤 暗/明を選び ● 明るさを調整する

 内蔵電池使用時と外部電源使 用時\*1で、それぞれの明るさ を設定できます。 ・内蔵電池について→P.36

※1シガーライターコードまたは ACアダプターで使用時

#### お知らせ

- ワンヤグまたはSDビデオ再生のどちらかの明るさを調整すると、連動して もう一方の明るさも調整されます。
- PHOTO · 音楽再生 · カメラの画面の明るさは、ナビ画面の明るさに連動し ます。(P.42)
- ●内蔵電池使用時の明るさを暗くすることで、内蔵電池の電力消費を抑えら れます。

### アスペクトを切り換える

ワンセグ・SDビデオ再生のアスペクトを切り換えます。

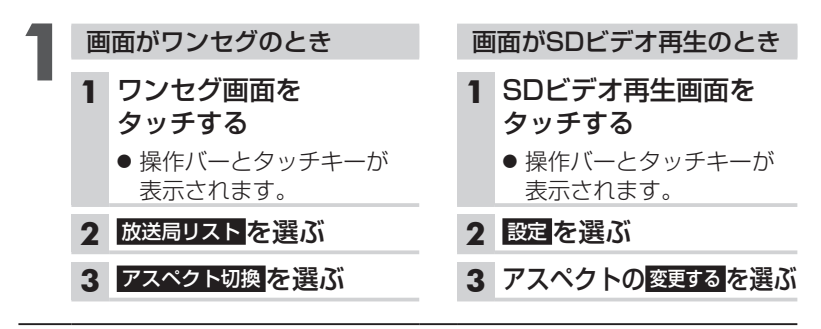

### アスペクトを選ぶ

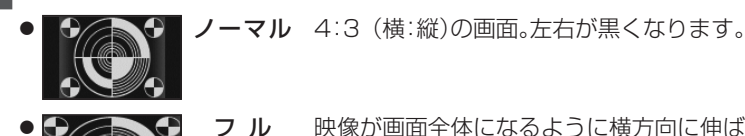

映像が画面全体になるように横方向に伸ば した画面。(お買い上げ時の設定)

お知らせ

- ●営利目的、または公衆に視聴させることを目的として画面の圧縮・引き伸ば しなどを行うと、著作権法上で保護されている著作者の権利を侵害するお それがあります。
- ワイドでない通常(4:3)の映像をフルで画面いっぱいに拡大すると、周辺 の画像が一部見えなくなったり変形したりします。 制作者の意図を尊重したオリジナル映像は、ノーマルでご覧ください。

Α

## ワンセグを見る

ロッドアンテナ使用時のお願い

受信感度が低下する場合があります。

-----X

破損するおそれがあります。

● 使用しないときは収納する。

●本機の上に倒さない。

ロッドアンテナを伸ばす

1 アンテナを伸ばす-

2 向きを調整する

上下方向 —

左右方向

● 無理に曲げない。

天面図

ワンセグの準備

#### ワンセグに切り換えるには →P.152 [AVに切り換える]

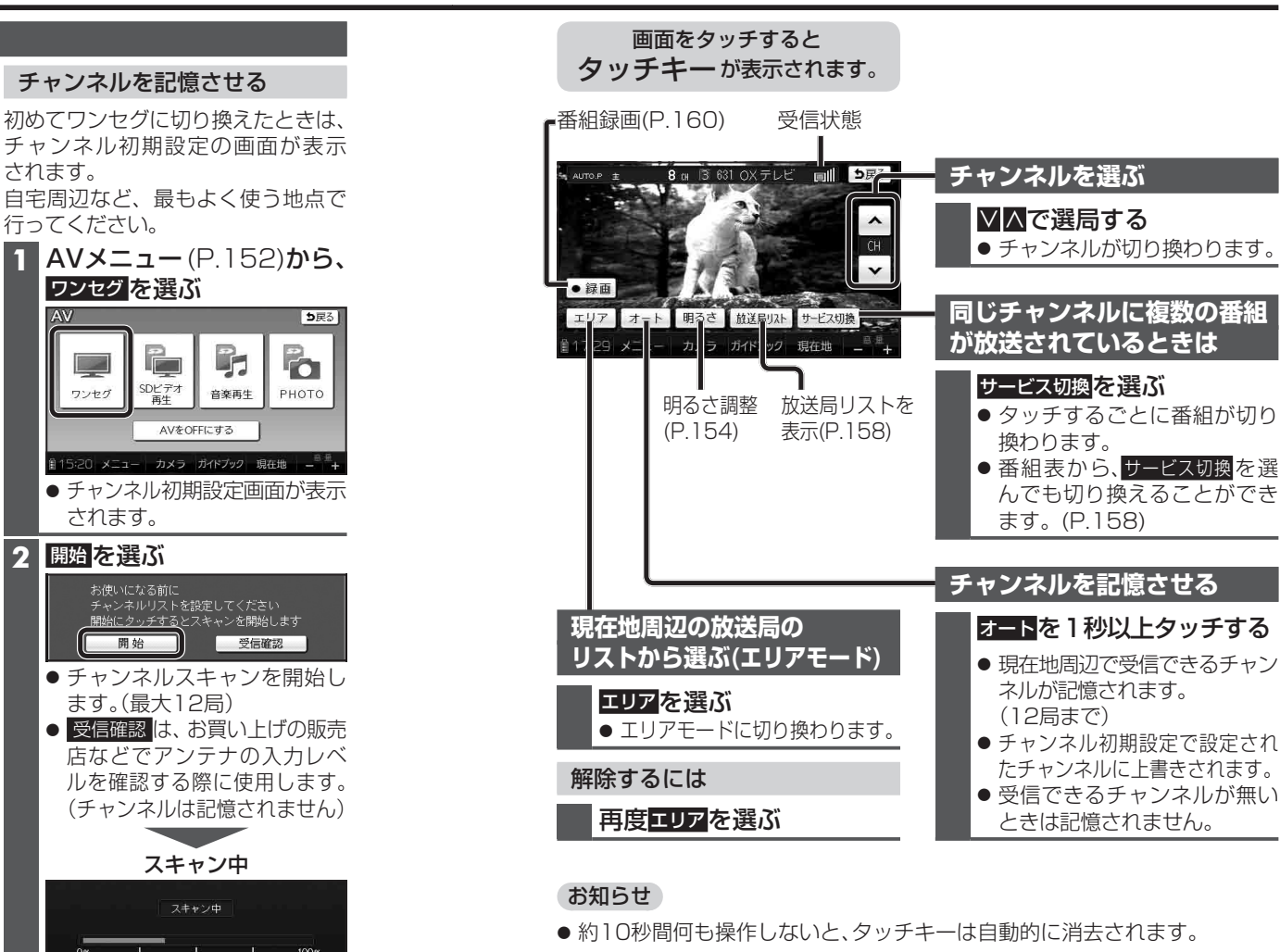

#### -SDビデオ 再生 ワンセグ 音楽再生 AVをOFFにする ● チャンネル初期設定画面が表示 されます。 2 開始を選ぶ

されます。

行ってください。

AV

ワンセグを選ぶ

お使いになる前に チャンネルリストを設定してください \_<u>開始にタッチする</u>とスキャンを開始します 開始 チャンネルスキャンを開始し ます。(最大12局) ● 受信確認は、お買い上げの販売 店などでアンテナの入力レベ ルを確認する際に使用します。 (チャンネルは記憶されません)

## スキャン中 100% NHK総合・福岡 中止 ●17:29 メニュー カメラ ガイドブック 現在地 - - + 中止をタッチすると、チャン ネルスキャンを中止します。 ワンセグの映像を表示

Α

### ワンセグを見る

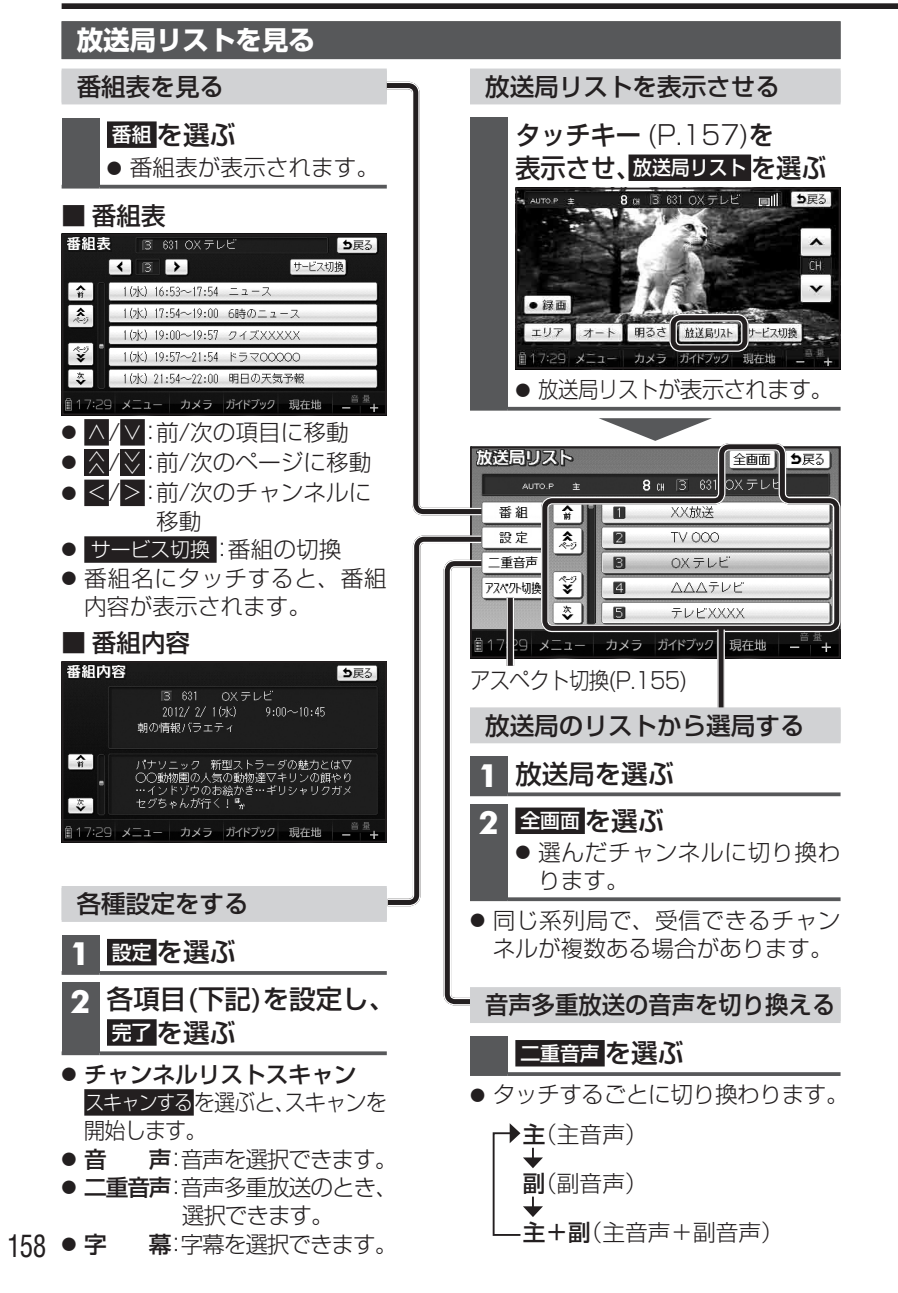

### 緊急警報放送を受信したら

#### 緊急警報放送 (EWS)とは

大規模災害など緊急なできごとが発生した場合に、緊急警報放送を放送局より送信して、視聴者にいち早く情報を知らせる放送システムです。 ● EWS:Emergency Warning System

視聴中のチャンネルで緊急警報放送が 開始されると、自動的に切り換わります。

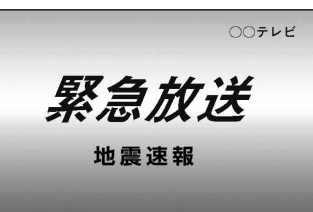

#### お知らせ

- 視聴中の放送局以外で緊急警報放送 を開始した場合、自動的には切り 換わりません。
- ワンセグの音声を聞きながらナビ ゲーションを使用している場合
   は、緊急警報放送を開始しても
   自動的には切り換わりません。
- 緊急警報放送が終了しても、もとの番組には切り換わりません。
- 走行中、緊急警報放送は表示でき ません。車を安全な場所に停車し てご覧ください。

Α

V

159

### ワンセグを見る

### 番組を録画する

ワンセグの番組をSDメモリーカード に録画して、SDビデオ再生(P.162) から再生することができます。

- 準備
   市販のSDメモリーカードを本機 に挿入してください。
- 1 タッチキー (P.157)を 表示させ、録画したい チャンネルに切り換える

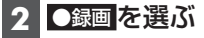

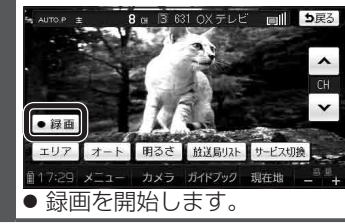

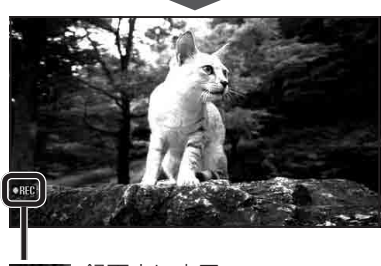

-REC:録画中に表示

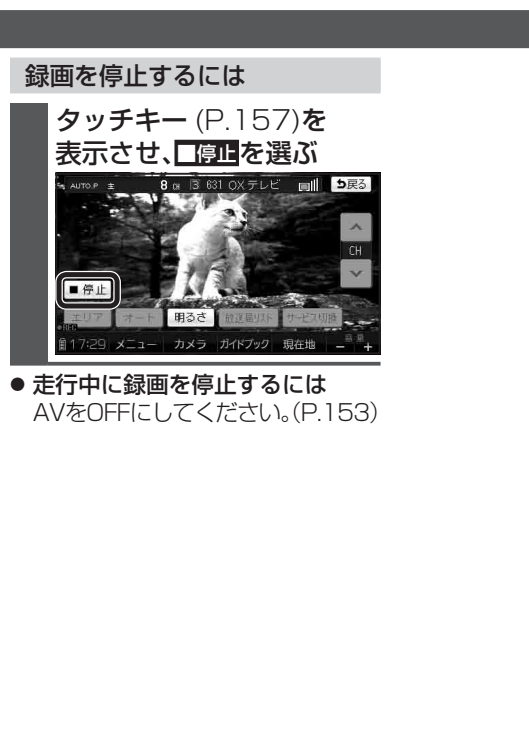

#### 録画時の留意点

- SDメモリーカードの容量に関わらず、 1枚あたり最大99番組/1番組あたり 最大2 GB(約10時間)まで録画でき ます。
- パソコンで初期化したSDメモリー カードは、本機では正常に動作しない場合があります。その場合、重要なデータはパソコンなどにバックアップ(控え)をとり、本機でSDメモリーカードを初期化してください。(P.180)
- 録画中はチャンネルを変更できません。
- 録画中に音量を変更しても、一定の音量で録画されます。
- ワンセグ録画中にナビゲーションの音声案内が出力されても、その音声は録音されません。
- 受信状態によっては、録画の開始・ 終了に時間がかかる場合があり ます。
- 受信状態が悪い場合は録画できません。
- 録画中に受信状態が悪くなった場合、その部分は録画されません。
   本機で再生すると、受信できなくなった時点の画像が静止した状態で再生されます。
- 2つ以上の番組を続けて録画する と、最初の番組の番組情報が記録 されます。
- ●録画開始日時が取得できなかった場合、録画日時は----/-- ---と表示されます。

- 短時間の録画(約10秒以下)の場合、 番組名と放送局名が表示できない 場合があります。
- 下記の場合は、録画できません。
   ・内蔵電池で動作中、電池の残量が 十分ではない
   ・SDメモリーカードが挿入されて いない
   ・SDメモリーカードにすでに99番組 が録画されている
- ●録画中は、SDメモリーカードを 取り出さないでください。 正しく録画されません。
- 下記の場合は、録画を停止します。
   ・内蔵電池で動作中、電池の残量が 十分ではなくなった
   ・SDメモリーカードの空き容量が なくなった
   ・本機の電源を切った
   ・カメラに切り換えた
   ・他のAVに切り換えた
   ・AVをOFFにした

## **動画を見る**(SDビデオ再生)

SDビデオ再生に切り換えるには →P.152 [AVに切り換える]

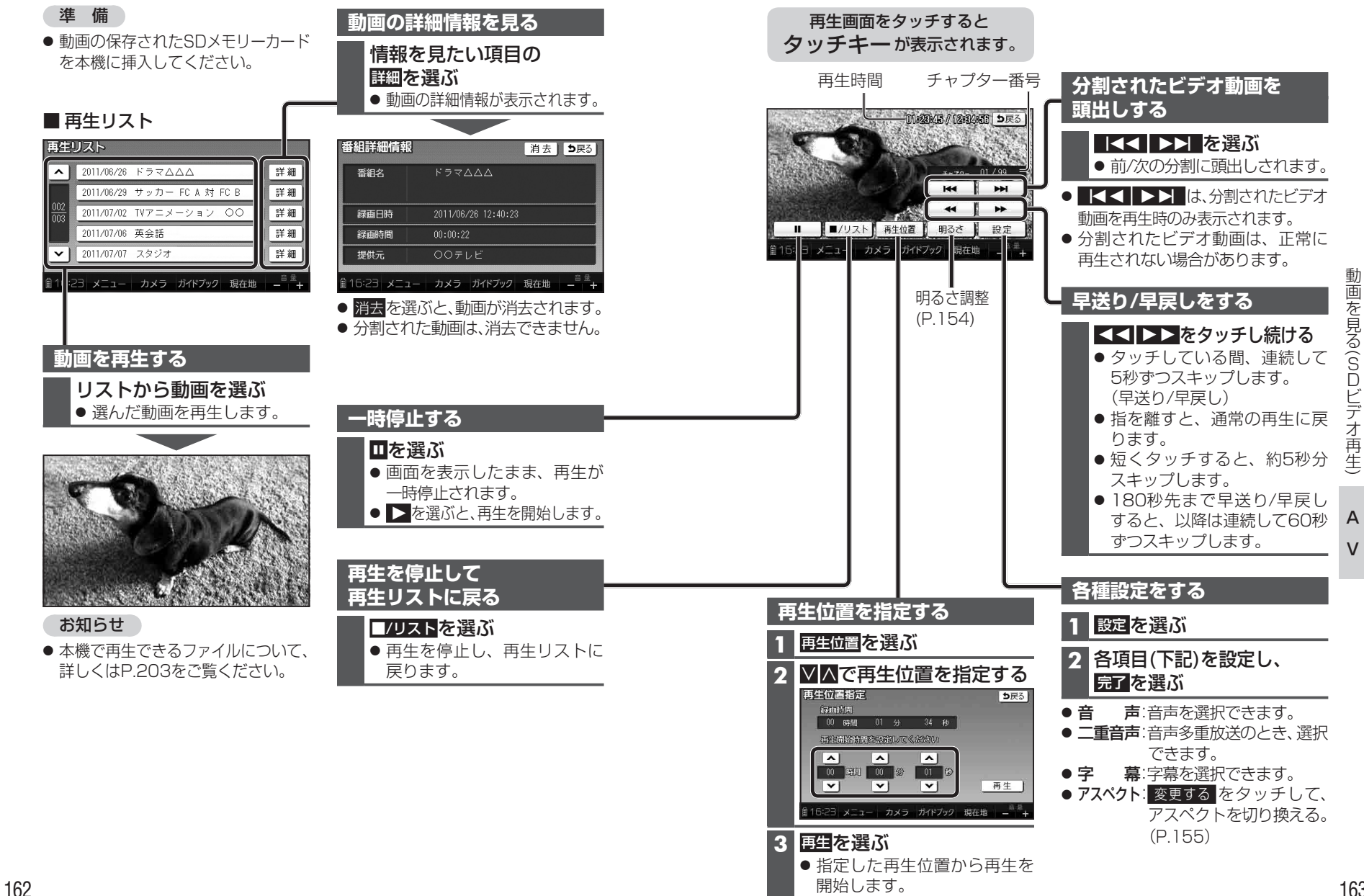

動

ビデオ

## 音楽を再生する

#### 音楽再生に切り換えるには →P.152「AVに切り換える」

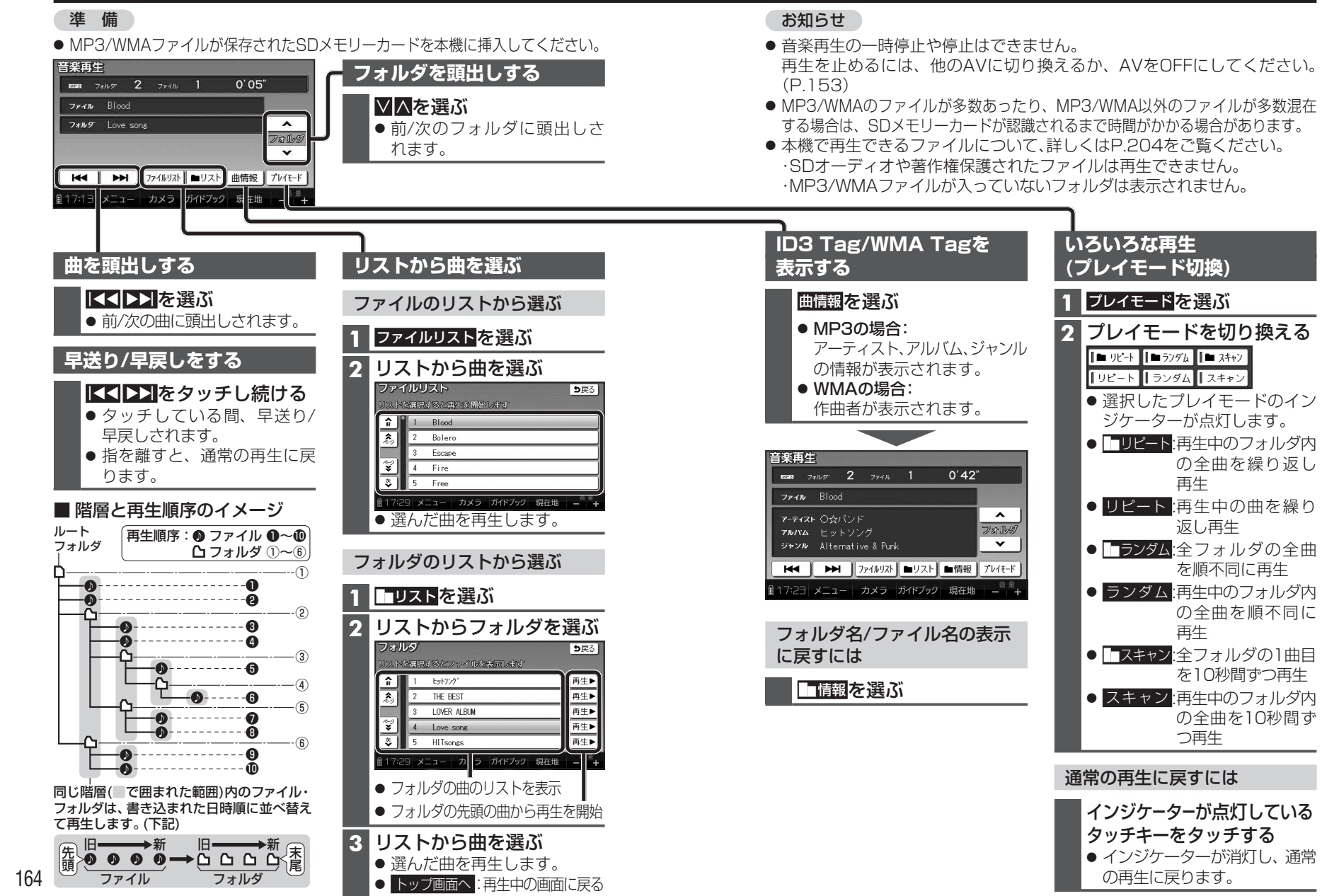

165

音楽を再生す

á

Α

# **静止画を見る** (PHOTO)

PHOTO に切り換えるには →P.152「AVに切り換える」

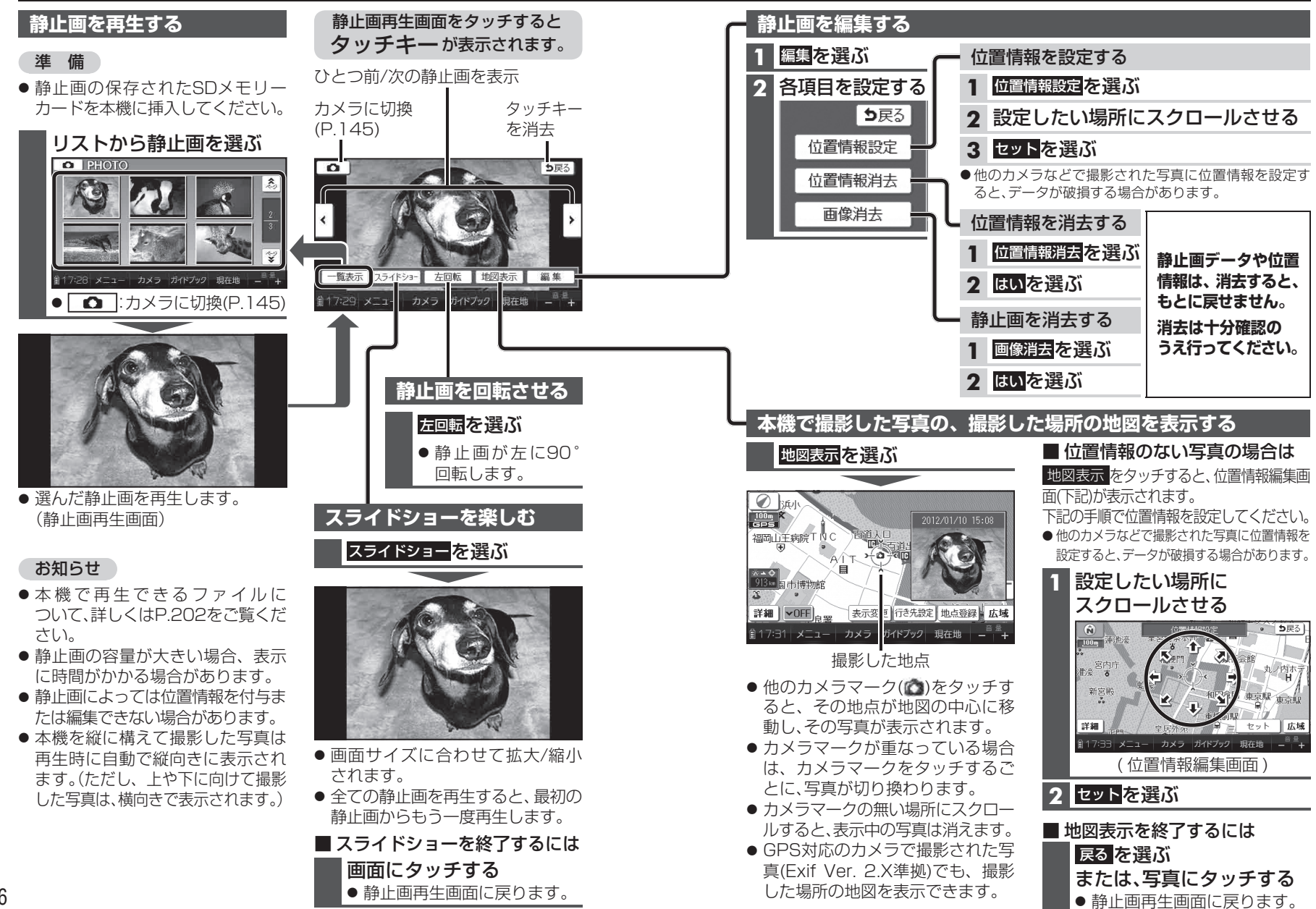

静止画を見る(P

H O

0

Α

## 現在地画面にAV画面を表示する

現在地画面<sup>※1</sup>に、ワンセグ・SDビデ オ再生の映像を表示できます。 ※1 歩行モード時は横表示の場合のみ

### 1 設定メニュー (P.53)から、 システム設定を選ぶ

システム設定画面が表示されます。

### 2 ナビ+映像表示の するを選ぶ

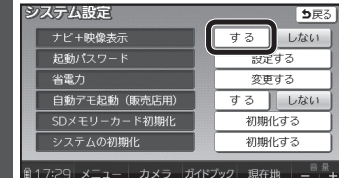

- ●現在地画面にAVの映像が 表示されます。
- お買い上げ時の設定: しない

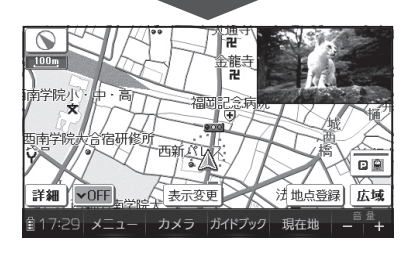

現在地画面からAV画面を消去 するには

システム設定画面(左記)から、 ナビ+映像表示の しない<mark>を選</mark>ぶ

#### お知らせ

- 走行中は、現在地画面にAVの映像 は表示されません。
- 拡大図表示や地図モード画面で は、AVの映像は表示されません。
- AV画面が表示されている部分で は地図画面のタッチキーは操作で きません。
- 現在地画面にAV画面を表示中も、 AVの音量を調整できます。 (他のAVの操作はできません)
- AV画面が表示されている部分を タッチすると、AV画面が全画面で 表示され、AVの操作ができます。